# Introduction to MS Dynamics NAV XV. (Lot numbers and Item Tracking)

Ing.J.Skorkovský,CSc.

MASARYK UNIVERSITY BRNO, Czech Republic Faculty of economics and business administration Department of corporate economy

#### Lot numbers (batches)-Item Tracking

- It enables to mark Item Ledger Entries by Lot (Batch) Number, which is part of the batch card. It enables :
  - Item tracking from purchase, possible subsequent production, transfers and sales
  - It enables to control quality and better specification of rejects (scraps)
  - It enables to control warranty and expiration

#### New card creation

(Select one item, Edit, Select , Ctrl-C,F3,Ctrl-V, add basic unit of measure – e.g. gr add Unit price, Reordering policy... Lot-for Lot, Add Tracking Code-LOTALL)

| 🗊 X100 Ginko Biloba - Item Card                                                           |
|-------------------------------------------------------------------------------------------|
| General Invoicing Replenishment Planning Foreign Trade Item Tracking E-Commerce Warehouse |
| No X100 📖 🥖 Search Description GINKO BILOBA                                               |
| Description Ginko Biloba Inventory 0                                                      |
| Base Unit of Measure PACK (1) Qty. on Purch. Order 0                                      |
| Bill of Materials 0                                                                       |
| Shelf No                                                                                  |
| Automatic Ext. Texts 🔲 Qty. on Sales Order 0                                              |
| Created From Nonstoc Qty. on Service Order 0                                              |
| Item Category Code MISC 🕥 Service Item Group                                              |
| Product Group Code MEDICINES 💼 Blocked                                                    |
| Last Date Modified 17.10.14                                                               |
|                                                                                           |
| Item  V Sales V Purchases V Functions V Help                                              |

| 🗊 X100 Ginko Biloba - Item Card                                             |                |
|-----------------------------------------------------------------------------|----------------|
| General Invoicing Replenishment Planning Foreign Trade Item Tracking E-Comm | erce Warehouse |
| Costing Method IFO 💌 Gen. Prod. Posting G                                   | roup RETAIL    |
| Cost is Adjusted 📝 VAT Prod. Posting Gr                                     | oup. VAT25 💼   |
| Cost is Posted to G/L                                                       | oup. FINISHED  |
| Standard Cost 0,00 I                                                        | 0              |
| Unit Cost 0,00 I                                                            |                |
| Overhead Rate 0,00 Item Disc. Group                                         |                |
| Indirect Cost % 0                                                           |                |
| Last Direct Cost 0,00 Sales Unit of Measure                                 | ePACK          |
| Price/Profit Calculation Profit=Price                                       |                |
| Profit % 0 / 150                                                            |                |
| Unit Price 0,00                                                             |                |
| <u>I</u> tem ▼ S <u>a</u> les ▼ Purchases ▼ F <u>u</u> nct                  | tions 🔻 Help   |

| General Invoicing Replenishment Planning Er        | ion Trade Item Tracking E-Commerce                                                                                                    | Warehouse                                              |                                |
|----------------------------------------------------|----------------------------------------------------------------------------------------------------|--------------------------------------------------------|--------------------------------|
| Replenishment System Purchase   Purchase Vendor No | Production<br>Manufacturing Policy<br>Routing No<br>Production BOM No<br>Rounding Precision<br>Flushing Method<br>Scrap %<br>Lot Size | Make-to-Stock   Make-to-Stock  Manual  Manual  0  0  0 | Ret<br>Ir<br>Res<br>Orc<br>Sto |

| 🕽 X100 Ginko Biloba - Item Card |          |                  |               |                |           |
|---------------------------------|----------|------------------|---------------|----------------|-----------|
| General Invoicing Replenishment | Planning | Foreign Trade    | Item Tracking | E-Commerce     | Warehouse |
| Reordering Policy Lot-for-Lot   |          |                  | Reorder Cy    | de             | 1W        |
| Reserve Optional                | ▼        |                  | Safety Stor   | k Quantity     | 0         |
| Order Tracking Policy None      |          |                  | Reorder Po    | int            | 0         |
| Stockkeeping Unit Exists .      |          |                  | Reorder Qu    | antity         | 0         |
| Critical                        |          |                  | Maximum Ir    | nventory       | 0         |
|                                 |          |                  | Minimum Or    | der Quantity . | 0         |
|                                 |          |                  | Maximum C     | rder Quantity  | 0         |
|                                 |          |                  | Order Multi   | ple            | 0         |
|                                 |          |                  |               |                |           |
| Item                            | •        | S <u>a</u> les ▼ | Purchases 🔻   | Functions      | ▼ Help    |

#### New card creation

| 📰 X100 Ginko Biloba - Item Card                        |                                                             |
|--------------------------------------------------------|-------------------------------------------------------------|
| General Invoicing Replenishment Planning Foreign Trade | tem Tracking E-Commerce Warehouse                           |
| Item Tracking Code LOTALL                              |                                                             |
| Serial Nos                                             |                                                             |
| Lot Nos                                                | Code Description                                            |
| Expiration Calculation                                 | OTALL Lot specific tracking                                 |
|                                                        | LOTALLEXP Lot specific tracking, manual Expiration          |
|                                                        | LOTSNS Lot specific SN Sales Tracking                       |
|                                                        | SNALL SN specific tracking                                  |
|                                                        | SNSALES SN Sales tracking                                   |
|                                                        | OK Cancel Item Tra 🗸                                        |
|                                                        |                                                             |
| <u>I</u> tem ▼ <u>Sa</u> les ▼ <u>P</u>                | Purchases  Functions  Help                                  |
|                                                        | 🗊 LOTALL Lot specific tracking - Item Tracking Code C 👝 🔳 🔀 |
|                                                        | General Serial No. Lot No. Misc.                            |
|                                                        | Lot Specific Tracking 🔽                                     |
|                                                        | Inbound Outbound                                            |
|                                                        | Lot No. Info. Must Exist . 🔍 🔍                              |
|                                                        | Lot Purchase Tracking 🔍 🔍                                   |
|                                                        | Lot Sales Tracking 👽 🛛                                      |
|                                                        | Lot Positive Adjmt. Tra                                     |
|                                                        | Lot Negative Adjmt. Tr                                      |
|                                                        | l ot Manufacturing Tra                                      |
|                                                        | Lot Warehouse Tracking .                                    |
|                                                        | Lot Transfer Tracking                                       |
|                                                        |                                                             |

#### Purchase X100

| 106030                                                                          | London                                                                                    | Postmaster - Purcha                                                                                                  | se Order                                                |                  |                                                                                                    |                             |                                      |                                                                                         |                         |               |                                                                                                    | • 🕱                                             |
|---------------------------------------------------------------------------------|-------------------------------------------------------------------------------------------|----------------------------------------------------------------------------------------------------|---------------------------------------------------------|------------------|----------------------------------------------------------------------------------------------------|-----------------------------|--------------------------------------|-----------------------------------------------------------------------------------------|-------------------------|---------------|----------------------------------------------------------------------------------------------------|-------------------------------------------------|
| eneral                                                                          | Invoicin                                                                                  | g Shipping Foreign                                                                                                   | Trade E-Co                                              | mmerce Prepa     | ayment                                                                                                    |                             |                                      |                                                                                         |                         |               | Vendor Information                                                                                                |                                                 |
| lo<br>uy-from<br>uy-from<br>uy-from<br>uy-from<br>uy-from<br>uy-from<br>uy-from | Vendor N<br>Contact<br>Vendor N<br>Address<br>Address<br>Post Cod<br>Contact<br>chived Ve | 1060<br>No CT000066<br>Iame . London Postm<br>10 North Lake<br>2<br>Iave/City N12 5XY<br>Mrs. Carol Phi<br>rsions. 0 | 130 m /<br>100 e<br>aaster<br>Avenue<br>E Londo<br>lips | <br>>n (★)       | Posting Date<br>Order Date .<br>Document Dat<br>Quote No<br>Vendor Order<br>Vendor Shipme<br>Vendor Invoic<br>Order Address<br>Purchaser Coo<br>Responsibility<br>Assigned User | e                           | 09.09.12<br>09.09.12<br>09.09.12<br> | <ul> <li>•</li> <li>•</li> <li>•</li> <li>•</li> <li>•</li> <li>•</li> <li>•</li> </ul> |                         |               | Buy-from Vendor<br>• Order <u>A</u> ddresses<br>• <u>C</u> ontacts<br>• Purchase Histor <u>y</u><br>Pay-to Vendor | <ul> <li>ℓ</li> <li>(2)</li> <li>(3)</li> </ul> |
|                                                                                 |                                                                                           |                                                                                                    |                                                         |                  | Status                                                                                                    |                             | Open                                 |                                                                                         |                         |               | Item Information                                                                                                  |                                                 |
| Туре                                                                            | No.                                                                                       | Description                                                                                                    |                                                         | Location<br>Code | Quantity                                                                                                    | Reserved<br>Quantity        | Unit of<br>Measure                   | Direct Unit<br>Cost Excl                                                                | Line Amount<br>Exd. VAT | Line<br>Disco | Item Card                                                                                                    | ø                                               |
| Item                                                                            | X 100                                                                                     | Ginko Biloba                                                                                                    |                                                         | BLUE             | 100                                                                                                    |                             | PACK                                 | 100,00                                                                                  | 10 000,0                | D ^           | - Availa <u>b</u> ility                                                                                           | (100)                                           |
| _                                                                               |                                                                                           |                                                                                                    |                                                         |                  |                                                                                                    |                             |                                      |                                                                                         |                         |               | <ul> <li>Purchase Prices</li> </ul>                                                                               | (0)                                             |
|                                                                                 |                                                                                           |                                                                                                    |                                                         |                  |                                                                                                    |                             |                                      |                                                                                         |                         |               | • Purchase Line <u>D</u> i                                                                                        | (0)                                             |
| •                                                                               |                                                                                           |                                                                                                    | m                                                       |                  |                                                                                                    |                             |                                      |                                                                                         |                         | v<br>F        |                                                                                                    |                                                 |
|                                                                                 |                                                                                           |                                                                                                    | O <u>r</u> der ▼                                        | ) <u>L</u> ine   | ▼ F <u>u</u> nctio                                                                                                    | ns 🔻                        | Posting                              | Print                                                                                   |                         | lelp          |                                                                                                    |                                                 |
|                                                                                 |                                                                                           |                                                                                                    |                                                         |                  | Item Ave<br>Reservat                                                                                                    | ailability b<br>tion Entrie | 9y<br>:s                             | Shift+(                                                                                 | ►<br>Trl+I              |               |                                                                                                    |                                                 |
|                                                                                 |                                                                                           |                                                                                                    |                                                         |                  |                                                                                                    | and g and                   |                                      |                                                                                         |                         |               |                                                                                                    |                                                 |
|                                                                                 |                                                                                           |                                                                                                    |                                                         |                  | Dimensi                                                                                                    | ons                         |                                      | Shift+Ct                                                                                | trl+D                   |               |                                                                                                    |                                                 |
|                                                                                 |                                                                                           |                                                                                                    |                                                         |                  | Comme                                                                                                    | nts                         |                                      |                                                                                         |                         |               |                                                                                                    |                                                 |
|                                                                                 |                                                                                           |                                                                                                    |                                                         |                  | Item Ch                                                                                                    | arge Assig                  | gnment                               |                                                                                         |                         |               |                                                                                                    |                                                 |

### Item tracking lines

| 100 GINKO BIIODa - Iten  | n Tracking Li      | These Trees     | und for  |              |                    |                  |                  |      | ~~ |  |
|--------------------------|--------------------|-----------------|----------|--------------|--------------------|------------------|------------------|------|----|--|
|                          | Source<br>Purchase | Item Irac       | Undefine | a            |                    |                  |                  |      |    |  |
| uantity                  | 100                | 100             |          |              |                    |                  |                  |      |    |  |
| ty. to Handle            | 100                | 100             |          |              |                    |                  |                  |      |    |  |
| ty. to Invoice           | 100                | 100             |          |              |                    |                  |                  |      |    |  |
| em Tracking Code         | LOTALL             | Lot specific tr | acking   |              |                    |                  |                  |      |    |  |
| Availa                   |                    |                 |          |              |                    | Qty. to          | Qty. t           | 0    |    |  |
| Serial<br>No. Serial No. |                    | Availability,   | Lot No.  | Lot No.      | Quantity<br>(Base) | Handle<br>(Base) | Invoid<br>(Base) | e    |    |  |
| •                        |                    |                 |          | GB_001       |                    | 50               | 50               | 50   | *  |  |
|                          |                    |                 |          | GB_002       | 5                  | 50               | 50               | 50   |    |  |
|                          |                    |                 |          |              | •                  |                  |                  |      |    |  |
|                          | <b>.</b> .         |                 |          |              | r                  |                  |                  |      |    |  |
| L                        | Jata ei            | ntered          | by ι     | iser         |                    |                  |                  |      |    |  |
|                          |                    |                 |          |              |                    |                  |                  |      |    |  |
|                          |                    |                 |          |              |                    |                  |                  |      | -  |  |
|                          |                    |                 |          |              |                    |                  |                  |      |    |  |
|                          |                    |                 |          | <u>L</u> ine | - F <u>I</u>       | inctions         | ▼                | Help |    |  |
|                          |                    |                 |          | _            |                    |                  |                  |      |    |  |
|                          |                    |                 |          | ¥            |                    |                  |                  | _    |    |  |
|                          |                    |                 |          | Seria        | l No. Info         | rmation (        | Card             |      |    |  |
|                          |                    |                 |          | Lot N        | No. Inform         | ation Ca         | rd               | -    |    |  |
|                          |                    |                 |          |              |                    |                  |                  |      |    |  |

### Lot Number Cards

| 📰 X100 GB_001 Ginko Biloba 60 mg - Lot No. Inf 🗖 🔲 🖾 | 📰 X100 GB_002 Ginko Biloba - Lot No. Informati 🗖 🔲 🔀 |
|------------------------------------------------------|------------------------------------------------------|
| General Inventory                                    | General Inventory                                    |
| Item No X100 💽 🥒                                     | Item No X100 💼 🥒                                     |
| Variant Code                                         | Variant Code                                         |
| Lot No                                               | Lot No                                               |
| Description Ginko Biloba 60 mg                       | Description Ginko Biloba                             |
| Test Quality Good 💌                                  | Test Quality Average                                 |
| Certificate Number GB_1234567                        | Certificate Number GB_99999                          |
| Blocked                                              | Blocked                                              |
|                                                      |                                                      |
| <u>N</u> avigate <u>L</u> ot No. ▼ Help              | <u>N</u> avigate Lot No. ▼ Help                      |

You can use the Navigate function to find where the lot number is used in documents and ledger entries. Will be shown later !!

#### Lot Number inormation is saved by ESC

# Post PO and Item Ledger Entries

| Microso | oft Dynamics NA 🛛 🕅 🕅               |
|---------|-------------------------------------|
| ?       | ○ <u>R</u> eceive ○ <u>I</u> nvoice |
|         | Receive and Invoice                 |
|         | OK Cancel                           |

📰 Item X100 Ginko Biloba - Item Ledger Entries

|   | Posting<br>Date | Entry Type | Document Type    | Document<br>No. | Item No. | Description | Lot No. | Location<br>Code | Quantity | Invoiced<br>Quantity | Remaining<br>Quantity | Sales Amount<br>(Actual) | Cost Amount<br>(Actual) |
|---|-----------------|------------|------------------|-----------------|----------|-------------|---------|------------------|----------|----------------------|-----------------------|--------------------------|-------------------------|
| ► | 09.09.12        | Purchase   | Purchase Receipt | 107034          | X100     |             | GB_001  | BLUE             | 50       | 50                   | 50                    | 0,00                     | 5 000,00                |
|   | 09.09.12        | Purchase   | Purchase Receipt | 107034          | X100     |             | GB_002  | BLUE             | 50       | 50                   | 50                    | 0,00                     | 5 000,00                |
|   |                 |            |                  |                 |          |             |         |                  |          |                      |                       |                          |                         |

|                |                            |                |                       |            |         | T            |                                                |      |
|----------------|----------------------------|----------------|-----------------------|------------|---------|--------------|------------------------------------------------|------|
|                |                            |                |                       |            |         | $\mathbf{J}$ | 📰 X100 GB_001 Ginko Biloba 60 mg - Lot No. Inf |      |
| 🔲 Lot No. Info | ormation List              |                |                       |            |         | 23           | General Inventory                              |      |
| Lot No.        | Description                | Test Quality   | Certificate<br>Number | Blocked    | Comment |              | Item No                                        |      |
| ▶ GB_001       | Ginko Biloba 60 mg         | Good           | GB_1234               |            |         | *            | Lot No                                         |      |
| GB_002         | Ginko Biloda               | Average        | GB <sup>-</sup> 99999 |            |         |              | Description Ginko Biloba 60 mg                 |      |
|                |                            |                |                       | <b>- -</b> |         |              | Test Quality Good 💽                            |      |
|                |                            |                |                       |            |         |              | Certificate Number GB_1234567                  |      |
|                |                            |                |                       |            |         | ~            | Blocked                                        |      |
|                | OK Cancel <u>N</u> avigate | <u>L</u> ot No | • • F <u>u</u>        | nctions 🗸  | Help    |              | Navigate Lot No.                               | Help |

# Sales Order

|      | 17 Joh            | hn Ha  | laddock Insurai   | nce Co Sales Order            |                  |               |                   |                               |                                               |                                      |               |                       |                     |         |                                                                                | • 🔀                                                                                                    |
|------|-------------------|--------|-------------------|-------------------------------|------------------|---------------|-------------------|-------------------------------|-----------------------------------------------|--------------------------------------|---------------|-----------------------|---------------------|---------|--------------------------------------------------------------------------------|----------------------------------------------------------------------------------------------------|
| Gen  | eral              | Invo   | oicing Shipping   | g Foreign Trade E-Commerce Pr | epayment         | ]             |                   |                               |                                               |                                      |               |                       |                     |         | Customer Informat                                                              | tion                                                                                                    |
| No   | L                 |        |                   | 1017                          | Posting          | Date          |                   | 09.09.12                      |                                               |                                      |               |                       |                     |         | Sell-to Customer                                                               | ø                                                                                                    |
| 0-1  |                   |        | · · · · · · · · · |                               | Order I          | Date          | [                 | 09.09.12                      |                                               |                                      |               |                       |                     |         | Ship_to Addresse                                                               | es <b>(</b> 0)                                                                                                  |
| Sell | -to Cu            | istome | her No            | 30000                         | Docum            | ent Date .    | [                 | 09.09.12                      |                                               |                                      |               |                       |                     |         | - <u>C</u> ontacts                                                             | (3)                                                                                                    |
| Sell | -to Col           | ontact | tivo Ci           | be Haddeck Tegurange Co       | Reque            | sted Delive   | rv Date           |                               |                                               |                                      |               |                       |                     |         | <ul> <li>Sales History</li> </ul>                                              |                                                                                                    |
| Sell | -to Cu:<br>-to Ad | Idress | s 10              | High Tower Green              | Promise          | ed Delivery   | Date .            |                               |                                               |                                      |               |                       |                     |         | Bill-to Customer                                                               |                                                                                                    |
| Sell | -to Ad            | Idress | s 2               |                               | Ouote            | No.           | [                 |                               |                                               |                                      |               |                       |                     |         | • <u>A</u> vail. Credit                                                        | 0                                                                                                    |
| Sell | -to Pos           | ost Co | ode/City MC       | 02 4RT 🕥 Manchester 👔         | Extern           | al Documer    | nt No             |                               |                                               |                                      |               |                       |                     |         |                                                                                |                                                                                                    |
| Sell | -to Co            | ontact | t Mis             | ss Patricia Dovle             | Salesp           | erson Code    | [                 | s                             |                                               |                                      |               |                       |                     |         |                                                                                |                                                                                                    |
| Ne   | of Arr            | chive  | ad Versions       | 0                             | Campa            | ign No        | [                 |                               | ۲                                             |                                      |               |                       |                     |         |                                                                                |                                                                                                    |
| NO.  | UTAIL             | CIIVE  |                   | 0                             | Opport           | unity No      | [                 |                               | ۲                                             |                                      |               |                       |                     |         |                                                                                |                                                                                                    |
|      |                   |        |                   |                               | Respor           | nsibility Cer | nter              |                               | ٢                                             |                                      |               |                       |                     |         |                                                                                |                                                                                                    |
|      |                   |        |                   |                               | Assigne          | ed User ID    | ••••              |                               | ۲                                             |                                      |               |                       |                     |         |                                                                                |                                                                                                    |
|      |                   |        |                   |                               | Status           |               | ••••[             | Open                          |                                               |                                      |               |                       |                     |         |                                                                                |                                                                                                    |
|      |                   |        |                   |                               |                  |               |                   | _                             |                                               |                                      |               |                       |                     |         | Item Information                                                               |                                                                                                    |
|      | Type              | No.    |                   | Description                   | Location<br>Code | Quantity      | Reserved          | Unit of<br>Measu              | Unit Price<br>Excl. VAT                       | Line Amount<br>Excl. VAT             | Line<br>Disco | Qty.to<br>.Ship       | Quantity<br>Shipped |         | <ul> <li>Item Card</li> </ul>                                                  |                                                                                                    |
| ►    | Item              | X 10   | 00                | Ginko Biloba                  | BLUE             | 60            |                   | PACK                          | 150,0                                         | 9 000,0                              | )             | 6                     | 0                   |         | <ul> <li>Availability</li> </ul>                                               | (40)                                                                                                    |
|      |                   |        |                   |                               |                  |               |                   |                               |                                               |                                      |               |                       |                     | -       |                                                                                | the second second second second second second second second second second second second second second second se |
|      |                   |        |                   |                               |                  |               |                   |                               |                                               |                                      |               |                       |                     |         | <ul> <li>Substitutions</li> </ul>                                              | (0)                                                                                                    |
|      | •                 |        |                   |                               |                  |               |                   |                               |                                               |                                      |               |                       | +                   | -       | <ul> <li>Substitutions</li> <li>Sales Prices</li> </ul>                        | (0)<br>(0)                                                                                                    |
|      | •                 |        |                   | 111                           |                  |               |                   |                               |                                               |                                      |               |                       | •                   |         | <ul> <li>Substitutions</li> <li>Sales Prices</li> <li>Sales Line Di</li> </ul> | (0)<br>(0)<br>(0) -                                                                                             |
|      | •                 |        |                   | III                           | O <u>r</u> d     | er 🔻          | Line              | T F                           |                                               | Posting                              | •             | Print                 | ► He                |         | Substitutions     Sales Prices     Sales Line Di                               | (0)<br>(0)<br>(0)                                                                                               |
|      | •                 |        |                   |                               | Ord              | er 🔻          | Line              | T F                           | -unctions v                                   | Posting                              | •             | Print                 | He                  |         | <ul> <li>Substitutions</li> <li>Sales Prices</li> <li>Sales Line Di</li> </ul> | (0)<br>(0)<br>(0)                                                                                               |
|      | •                 |        |                   |                               | Ord              | er 💌          | Line              | T F                           | -unctions                                     | Posting                              | •             | Print                 | ✓ He                |         | Substitutions     Sales Prices     Sales Line Di                               | (0)<br>(0)<br>(0) -                                                                                             |
|      | •                 |        |                   |                               | Ord              | er 🔻          | Line              | • F                           | <sup>-</sup> unctions √                       | • Posting                            | •             | Print                 | ► He                | lp<br>• | Substitutions     Sales Prices     Sales Line Di                               | (0)<br>(0)<br>(0) <del>-</del>                                                                                  |
|      | •                 |        |                   | m                             | Ord              | er 🔻          | Line              | Ttem Av                       | unctions<br>vailabili                         | • Posting<br>ty by                   | •             | Print                 | ▼ He                | lp      | Substitutions     Sales Prices     Sales Line Di                               | (0) =<br>(0) _<br>(0) _                                                                                         |
|      | •                 |        |                   | m                             | Ord              | er 🔻          | Line              | • F<br>Item Av<br>Reserva     | vailabili                                     | • Posting<br>ty by<br>tries          | •             | Print                 | ► He                | lp      | Substitutions     Sales Prices     Sales Line Di                               | (0) =<br>(0) =<br>(0) =                                                                                         |
|      | •                 |        |                   | m                             | Ord              | er V          | Line              | Filtem Av Reserva             | vailabili<br>vailabili                        | • Posting<br>ty by<br>tries          | •             | Print                 | ▼ He                | 1p      | Substitutions     Sales Prices     Sales Line D                                | (0) =<br>(0) _<br>(0) <del>_</del>                                                                              |
|      | •                 |        |                   | m                             | Otq              | er v          | Line<br>↓         | Item Av Reserva Item Tr       | vailabili<br>vailabili<br>ation En<br>racking | • Posting<br>ty by<br>tries<br>Lines | •             | Print<br>Shif         | ▼ He                | lp<br>  | • Substitutio <u>n</u> s<br>• <u>S</u> ales Prices<br>• Sales Line <u>D</u>    | (0)<br>(0)<br>(0) +                                                                                             |
|      | •                 |        |                   | m                             | Ord              | er V          | <u>L</u> ine<br>↓ | Item Av<br>Reserva<br>Item Tr | vailabili<br>ation En<br>acking               | • Posting<br>ty by<br>tries<br>Lines | •             | <u>P</u> rint<br>Shif | ▼ He                | lp      | Substitutions     Sales Prices     Sales Line <u>D</u>                         | (0)<br>(0)<br>(0) -                                                                                             |

#### Item tracking lines

|                                                        |                               | Source       | Item Trac                                    | Undefined           |                          |                             |                              |    |
|--------------------------------------------------------|-------------------------------|--------------|----------------------------------------------|---------------------|--------------------------|-----------------------------|------------------------------|----|
|                                                        |                               | Sales Line   |                                              |                     |                          |                             |                              |    |
| Quantity .                                             |                               | 60           | 60                                           |                     |                          |                             |                              |    |
| Qty. to Har                                            | ndle                          | 60           | 60                                           |                     |                          |                             |                              |    |
|                                                        |                               |              |                                              |                     |                          |                             |                              |    |
| Qty. to Inv                                            | oice                          | 60           | 60                                           |                     |                          |                             |                              |    |
| Qty. to Inv                                            | oice                          | 60           | 60                                           |                     |                          |                             |                              |    |
| Qty. to Inv<br>Item Tracki                             | oice<br>ng Code               | 60<br>LOTALL | 60<br>Lot specific tr                        | racking             |                          |                             |                              |    |
| Qty. to Inv<br>tem Trackii<br>Availa<br>Serial         | oice<br>ng Code               | 60<br>LOTALL | 60<br>Lot specific tr                        | racking             | <br>Quantity             | Qty. to<br>Handle           | Qty. to                      |    |
| Qty. to Inv<br>item Trackir<br>Availa<br>Serial<br>No. | oice<br>ng Code<br>Serial No. | 60<br>LOTALL | 60<br>Lot specific tr<br>vailability, Lot No | . Lot No.           | <br>Quantity<br>(Base)   | Qty. to<br>Handle<br>(Base) | Qty. to<br>Invoice<br>(Base) |    |
| Qty. to Inv<br>tem Trackir<br>Availa<br>Serial<br>No.  | oice<br>ng Code<br>Serial No. | 60<br>LOTALL | 60<br>Lot specific tr<br>vailability, Lot No | . Lot No.<br>GB_001 | Quantity<br>(Base)<br>40 | Qty. to<br>Handle<br>(Base) | Qty. to<br>Invoice<br>(Base) | 40 |

#### Chosen by use of F6 and stored by ESC

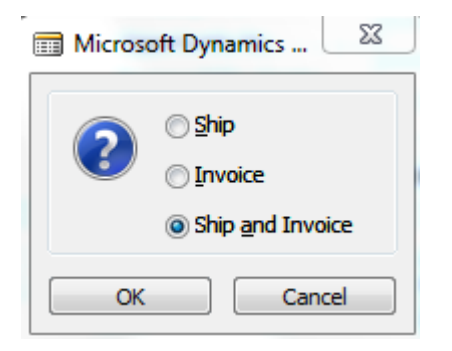

# Item ledger entries after SO was posted and Application worksheet

| Ite | em X100 Gi      | inko Biloba - | Item Ledger Entrie | s               |          |             |              |         |                  |          |                      |                       |                          |                         |
|-----|-----------------|---------------|--------------------|-----------------|----------|-------------|--------------|---------|------------------|----------|----------------------|-----------------------|--------------------------|-------------------------|
|     | Posting<br>Date | Entry Type    | Document Type      | Document<br>No. | Item No. | Description |              | Lot No. | Location<br>Code | Quantity | Invoiced<br>Quantity | Remaining<br>Quantity | Sales Amount<br>(Actual) | Cost Amount<br>(Actual) |
| ►   | 09.09.12        | Purchase      | Purchase Receipt   | 107034          | X100     |             |              | GB_001  | BLUE             | 50       | 50                   | 10                    | 0,00                     | 5 000,00                |
|     | 09.09.12        | Purchase      | Purchase Receipt   | 107034          | X100     |             |              | GB_002  | BLUE             | 50       | 50                   | 30                    | 0,00                     | 5 000,00                |
|     | 09.09.12        | Sale          | Sales Shipment     | 102043          | X100     |             |              | GB_001  | BLUE             | -40      | -40                  | 0                     | 6 000,00                 | -4 000,00               |
|     | 09.09.12        | Sale          | Sales Shipment     | 102043          | X100     |             | $\mathbf{V}$ | GB_002  | BLUE             | -20      | -20                  | 0                     | 3 000,00                 | -2 000,00               |
|     |                 |               |                    |                 |          |             |              |         |                  |          |                      |                       |                          |                         |

#### **Applications**

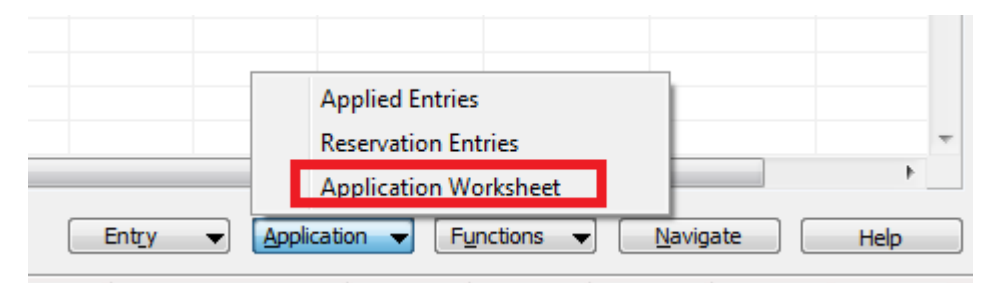

| ( | General     |          |          |              |                                                                                                    |                   |                  |         |            |          |           |          |          |              |                |
|---|-------------|----------|----------|--------------|----------------------------------------------------------------------------------------------------|-------------------|------------------|---------|------------|----------|-----------|----------|----------|--------------|----------------|
| 1 | Date Filter | [        |          |              |                                                                                                    | Document No. F    | Filter           |         |            |          |           |          |          |              |                |
|   | Item Filter | X:       | 100      |              | Image: A start of the start of the start | Location Filter . |                  | ۲       |            |          |           |          |          |              |                |
|   |             | Document | Location |              |                                                                                                    |                   |                  |         |            |          | Remaining | Invoiced | Reserved | Shipped Qty. |                |
|   | Item No.    | No.      | Code     | Posting Date | Entry Type                                                                                                    | Source Type       | Document Type    | Lot No. | Source No. | Quantity | Quantity  | Quantity | Quantity | Not Returned |                |
|   | ▶ X100      | 107034   | BLUE     | 09.09.12     | Purchase                                                                                                    | Vendor            | Purchase Receipt | GB_001  | 10000      | 50       | 10        | 50       |          | 0            | 0              |
|   | X100        | 107034   | BLUE     | 09.09.12     | Purchase                                                                                                    | Vendor            | Purchase Receipt | GB_002  | 10000      | 50       | 30        | 50       |          | 0            | 0              |
|   | X100        | 102043   | BLUE     | 09.09.12     | Sale                                                                                                    | Customer          | Sales Shipment   | GB_001  | 30000      | -40      | C         | -40      |          | 0            | <del>1</del> 0 |
|   | X100        | 102043   | BLUE     | 09.09.12     | Sale                                                                                                    | Customer          | Sales Shipment   | GB_002  | 30000      | -20      | C         | -20      |          | 0 -:         | 20             |
|   |             |          |          |              |                                                                                                    |                   |                  |         |            |          |           |          |          |              |                |

# Item Tracing I.

| Sales & Marketing                                                                                                    | General                      |                                   |                   |                  |                                           |                                      |                     |                                                            |                          |   |
|----------------------------------------------------------------------------------------------------|------------------------------|-----------------------------------|-------------------|------------------|-------------------------------------------|--------------------------------------|---------------------|------------------------------------------------------------|--------------------------|---|
| Sales     Order Processing     Marketing     Marketing     Arketing     Sales Pricing     Sales Outer Archive     Sales Quote Archive     Sales Return Order Archive     Sales Return Order Archive     Posted Invoices     Posted Invoices     Posted Shipments     Posted Credit Memos | Serial No. Filter            | item-tracked Only                 |                   |                  | Trace f                                   | Method                               |                     | > Origin<br>> Usage                                        | e                        |   |
| Posted Return Receipts                                                                                                    | E Description                | Serial No.                        | Lot No.           | Item No.         | Item Description                          | Location<br>Code                     | Quantity            | Remainir<br>Quantity                                       | ng<br>/                  |   |
| Item Tracing                                                                                                    | ▶                            |                                   | GB_001            | X100             | Ginko Biloba                              | BLUE                                 | -                   | -40                                                        | 0 🔺                      |   |
| Setup                                                                                                    | Purch. Rcpt. Header 107034   |                                   | GB_001            | X100             | Ginko Biloba                              | BLUE                                 |                     | 50                                                         | 10                       |   |
|                                                                                                    | General Serial No. Filter    | , Item-tracked Only<br>Serial No. | Lot No.<br>GB_001 | Item No.<br>X100 | Trace<br>Item Description<br>Ginko Biloba | e Method<br>Location<br>Code<br>BLUE | . O Usage<br>Origin | -> Origin<br>-> Usage<br><br><br>Remain<br><br>Quant<br>50 | ace<br>hing<br>ity<br>10 | - |
|                                                                                                    | Sales Shipment Header 10/034 |                                   | GB_001            | X100             | Ginko Biloba                              | BLUE                                 |                     | -40                                                        | 0                        |   |
|                                                                                                    |                              |                                   |                   |                  |                                           |                                      |                     |                                                            |                          |   |

You can use this window to find the posted documents where an item-tracked item or where a particular lot or serial number was used. You might use this feature for quality control to find which lot a defective component came from or to find all the customers to which a

particular lot was sold.

You can also open application worksheet from Item card->Item ledger entries->Application->Application worksheet

### Item Tracing II.

| General                                                                        |            |         |          |                  |                  |            |                       |         |
|--------------------------------------------------------------------------------|------------|---------|----------|------------------|------------------|------------|-----------------------|---------|
| Serial No. Filter                                                              |            |         |          | Trac             | ce Method        | . 🔘 Usage  | > Origin              |         |
| Lot No. Filter                                                                 |            |         |          |                  |                  | 🔘 Origin - | > Usage               |         |
| Item Filter V1                                                                 |            |         |          |                  |                  |            |                       |         |
| Variant Filter                                                                 |            |         |          |                  |                  |            |                       |         |
| Show Components Item-tracked Only                                              |            |         |          |                  |                  |            | Trace                 | e       |
| Serial No.: , Lot No.: , Item: V1, Variant: , Origin->Usage, Item-tracked Only |            |         |          |                  |                  |            |                       |         |
| E Description                                                                  | Serial No. | Lot No. | Item No. | Item Description | Location<br>Code | Quantity   | Remainin<br>Quantity  | ng<br>/ |
| Purch. Rcpt. Header 107065                                                     |            | A1      | V1       | Jododusík        | BLUE             |            | 4                     | 4       |
| Purch. Rcpt. Header 107065                                                     |            | A2      | V1       | Jododusík        | BLUE             |            | 6                     | 6       |
| 🗷 Purch. Rcpt. Header 107065                                                   |            | A3      | V1       | Jododusík        | RED              |            | 11                    | 9       |
| 🕨 🗷 Purch. Rcpt. Header 107065                                                 |            | A4      | V1       | Jododusík        | RED              |            | 9                     | 8       |
| General<br>Serial No. Filter                                                   |            |         |          | Trace            |                  | O Usage -> | Origin                |         |
| Lot No. Filter                                                                 |            |         |          |                  | $\nearrow$       | Origin ->  | Usage                 |         |
| Item Filter                                                                    |            |         |          |                  |                  |            |                       |         |
| Variant Filter                                                                 |            |         |          |                  |                  |            |                       | _       |
| Show Components Item-tracked Only 💌                                            |            |         |          |                  |                  |            | Trace                 |         |
| Serial No.: , Lot No.: , Item: V1, Variant: , Usage->Origin, Item-tracked Only |            |         |          |                  |                  |            |                       |         |
| E Description                                                                  | Serial No. | Lot No. | Item No. | Item Description | Location<br>Code | Quantity   | Remaining<br>Quantity |         |
| Sales Shipment Header 102069                                                   |            | A3      | V1       | Jododusík        | RED              |            | -2                    | 0 🔺     |
| Purch. Rcpt. Header 107065                                                     |            | A3      | V1       | Jododusík        | RED              | 1          | 1                     | 9       |
| Sales Shipment Header 102069                                                   |            | A4      | V1       | Jododusík        | RED              |            | -1                    | 0       |
| Purch. Rcpt. Header 107065                                                     |            | A4      | V1       | Jododusík        | RED              |            | 9                     | 8       |
| Purch. Rcpt. Header 107065                                                     |            | A2      | V1       | Jododusík        | BLUE             |            | 6                     | 6       |
| Purch. Rcpt. Header 107065                                                     |            | A1      | V1       | Jododusík        | BLUE             |            | 4                     | 4       |

### End of the section XV.

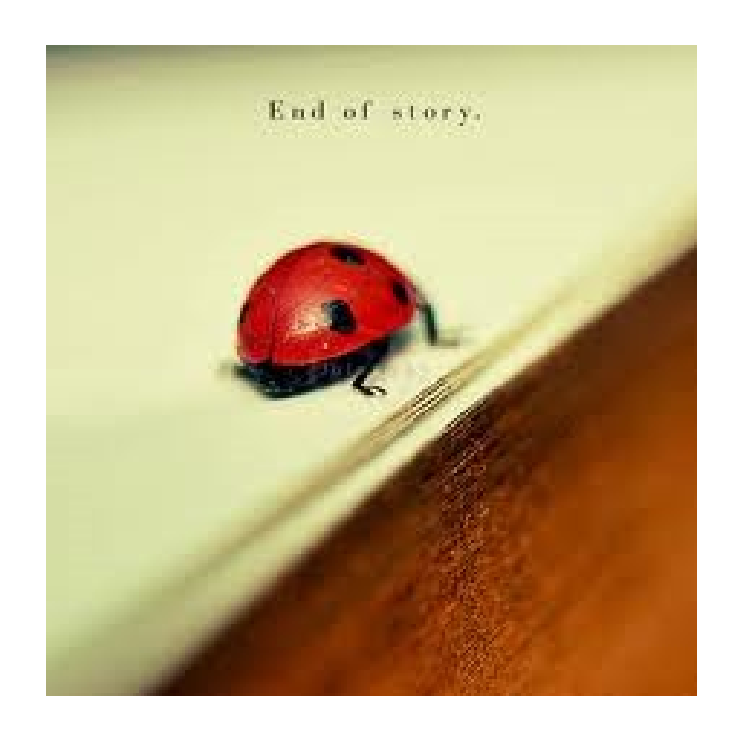